# Guia de configuração para acesso à rede sem fios EDUROAM

OS X

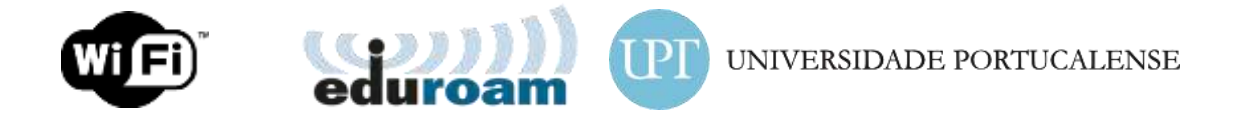

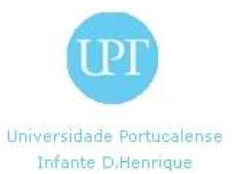

#### **Conteúdos:**

| Índice de figuras                 | . 3 |
|-----------------------------------|-----|
| Introdução                        | . 4 |
| MacOS X                           | . 5 |
| Configuração para acesso wireless | . 5 |

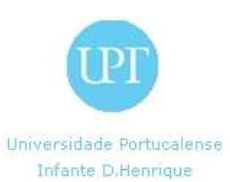

## Índice de figuras

| Figura 37 - Rede detetada e pedido de credenciais5 | , |
|----------------------------------------------------|---|
| Figura 38 - Aviso de certificado                   | , |
| Figura 39 - Computador e utilizador autenticados   | 5 |

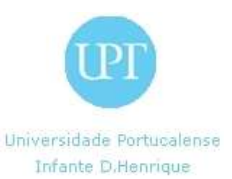

### Introdução

Este guia de configuração fornece instruções para alunos, docentes e funcionários ligarem os seus computadores e dispositivos móveis à rede EDUROAM..

As instruções incluem procedimentos para configurar a ligação nos sistemas operativos e dispositivos mais comuns.

Este guia de configuração só deve ser utilizado pelos alunos, docentes e funcionários da UPT.

**NOTA:** Caso não tenha **nome de utilizador** e **palavra-passe** para aceder aos recursos de rede da Universidade Portucalense I.D.H., dirija-se aos Serviços Informáticos no piso 2.

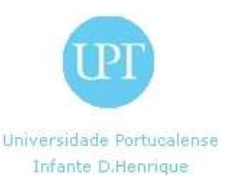

#### MacOS X

#### Configuração para acesso wireless

Para o Sistema Operativo MacOS X (v10.4.1 e acima), os passos para a configuração de acesso à rede wireless "Eduroam":

1º passo - Após o computador detetar a rede sem fios "eduroam" aparecerá uma janela a pedir o nome de utilizador e a palavra-passe. Como "User Name" devemos inserir o "número de aluno" ou "sigla identificadora" (esta é a mesma que utiliza nos computadores dos laboratórios informática de ou para aceder à plataforma moodle) formato no "número\_de\_aluno@upt.pt"/"sigla\_identificadora@upt.pt" e como palavra-passe a que escolheu na matrícula ou a que utiliza para aceder aos computadores dos laboratórios/moodle. De seguida clicar em "OK".

| d Finder File Edit View Co Window Help |                                                                                                    | 😤 4 🔹 Vos 11 13 AV demo 🔕 |
|----------------------------------------|----------------------------------------------------------------------------------------------------|---------------------------|
|                                        | R02.13 Authentication  Her Norm  renergipata  Ausord  renergipata  Canal  Canal  Cana  Canal  Canal |                           |
|                                        |                                                                                                    |                           |
| <b>1</b>                               |                                                                                                    |                           |

Figura 1 - Rede detetada e pedido de credenciais.

2º passo - Aparecerá uma janela a pedir para verificar o certificado. Deve clicar no "Continue";

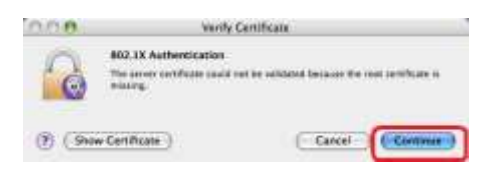

Figura 2 - Aviso de certificado.

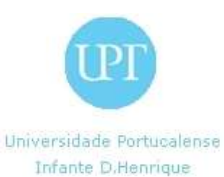

3º passo - O computador estará ligado à rede Eduroam quando surgir ao lado do ícone da rede a palavra "eduroam".

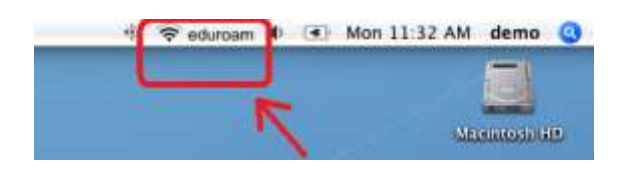

Figura 3 - Computador e utilizador autenticados.

O seu computador encontra-se agora pronto a navegar na Internet através da rede Eduroam.